## Housing Registration Process Opens for Returning Students Only

9:00 a.m. to 11:59 p.m. (Central Standard Time)

| Registration Opens:<br>9:00 am-11:59 pm         | Earned Hours                     | Current<br>Classification | Living Choices                                         |
|-------------------------------------------------|----------------------------------|---------------------------|--------------------------------------------------------|
| April 30 <sup>th</sup> to July 31 <sup>st</sup> | 95 + hours  <br>Graduate Student | Senior/Graduate           | Normal Hills, Hugine Complex & The Dean<br>Chase Creek |
| May 1 <sup>st</sup> to July 31 <sup>st</sup>    | 64-94                            | Junior                    | Normal Hills, Hugine Complex & The Dean<br>Chase Creek |
| May 2 <sup>nd</sup> to July 31 <sup>st</sup>    | 31-63                            | Sophomore                 | Hugine & Knight Complex                                |
| May 3 <sup>rd</sup> to July 31 <sup>st</sup>    | 0-30                             | Continuing Freshmen       | Knight Complex                                         |

\*Living choices are based on availability at the time you make your room selection.

# How to verify your passed/earned hours on your unofficial transcript. (If you have a "hold" you will not have access to your transcript).

1: Log into your university Single-Sign-On Account (SSO).

2: Click on Banner Self-Service.

**3:** Click on the Student tab, and locate the Student Records link. Click on the Student Records link, and you will then click on Academic Transcript. Click on the submit button. Scroll down to the bottom of your transcript. Look for the following.

| Unofficial Transcript |               |              |        |              |           |                |     |   |
|-----------------------|---------------|--------------|--------|--------------|-----------|----------------|-----|---|
| TRANSCRIPT TOTALS (UN | DERGRADUATE)  | -Тор-        |        |              |           |                |     |   |
|                       | Attempt Hours | Passed Hours |        | Earned Hours | GPA Hours | Quality Points | GPA |   |
| Total Institution:    |               | 82.000       | 52.000 | 52.000       | 52.000    | 147.00         | 2.8 | 2 |
| Total Transfer:       |               | 0.000        | 0.000  | 0.000        | 0.000     | 0.00           | 0.0 | 0 |
| Overall:              |               | 82.000       | 52.000 | 52.000       | 52.000    | 147.00         | 2.8 | 2 |
| Unofficial Transcript |               |              |        |              |           |                |     |   |

### Follow the steps to complete the housing registration process:

You should complete your housing application on a laptop or desktop computer. It may be more challenging to complete all steps with ease on a smartphone. Make sure your WIFI signal is strong to prevent connectivity issues.

- Log into your university Single-Sign-On Account (SSO).
- Click on Banner Self-Service.
- Click on the Student tab and locate the Housing Application link. Click on the Housing Application link, and you will be directed to the housing portal.

## **New Two-Step Process**

#### First step: Payment Process

1. Make your \$150 application fee. Nonrefundable

2. Protect your personal items with <u>GradGuard</u>.

\*You must be registered for fall 23 classes and have a 23/24 FASFA on file to access the payment application.

\*International students do not need a FAFSA.

#### Second step: Selection Process

Once the application opens you will need to complete the following:

1. Read and sign your housing agreement.

2. Update your personal information.

3. If applicable choose a roommate but remember, your roommate must have completed their payment and started this process.

4. Finally, choose your room.

\*Graduate students you will only be able to choose your current assignment again for the new academic year.

Congratulations! You have completed the housing registration process. If you experience issues, make sure you have met all of the housing criteria before e-mailing housing@aamu.edu.

LABAMA A&M UNIVERSITY

Wishing you much success!

Eric Richardson University Housing & Technology Coordinator